# Creating 4K – Quad or 2SI Clips

### Setup K-Watch – Watch and Destination Folders

Setup the K-Watch – watch Folder and Destination Folder on the PC running K-Watch. Run the K-Watch software. Then in the "Add New Watch" menu, add the Watch and Destination Folders. In the **Add New Watch** menu, make sure to follow the settings below nothing else should be selected:

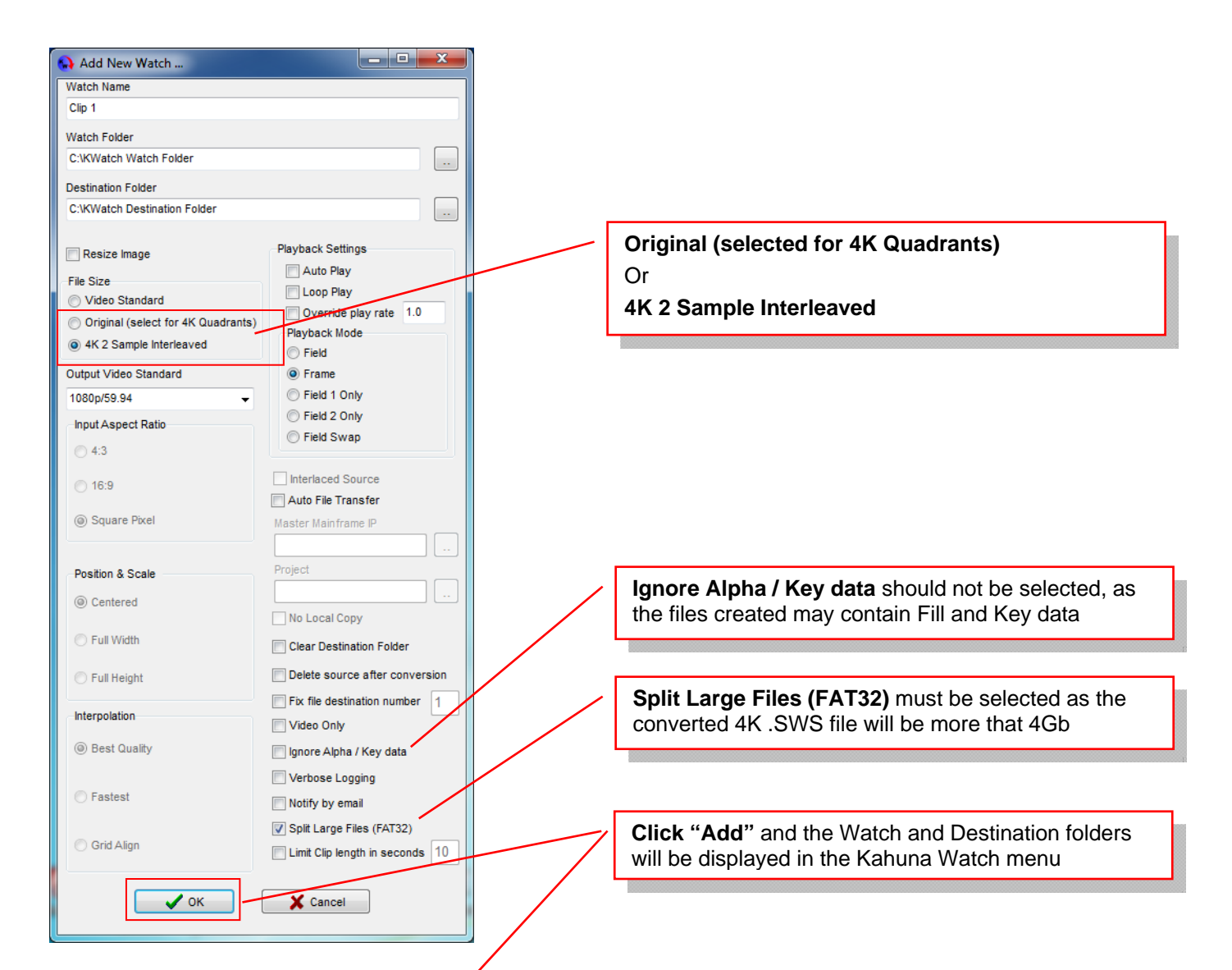

| Kahuna Watch   |                                 |                                | ×                   |                     |                 |
|----------------|---------------------------------|--------------------------------|---------------------|---------------------|-----------------|
| Vatch Name     | Watch Folder                    | Destination Folder             | Date Created        | Date Modified       | Add             |
| Kahuna Watch N | C:\Kahuna Watch Folder\Stills & | C:\Kahuna Watch Receive Folder | 23/05/2016 12:00:08 | 23/05/2016 12:00:08 | Remove          |
|                |                                 |                                |                     |                     | Settings        |
|                |                                 |                                |                     |                     | Pause           |
|                |                                 |                                |                     |                     | Run             |
|                |                                 |                                |                     |                     |                 |
|                |                                 |                                |                     |                     |                 |
|                |                                 |                                |                     |                     |                 |
|                |                                 |                                |                     |                     |                 |
|                |                                 |                                |                     |                     | Remote IP Netwo |
|                |                                 |                                |                     |                     | Show Logs       |

## Naming the Clip

In this example a 53 frame clip will be created using a .TGA file format (3840 x 2160) with embedded alpha channels and a .WAV file for the audio.

### Example .TGA = wipe1A\_53\_0000.TGA

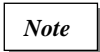

The 'A' character is used to let the K-Watch sequence know that it requires an "Audio" file will be associated with the .TGA files..

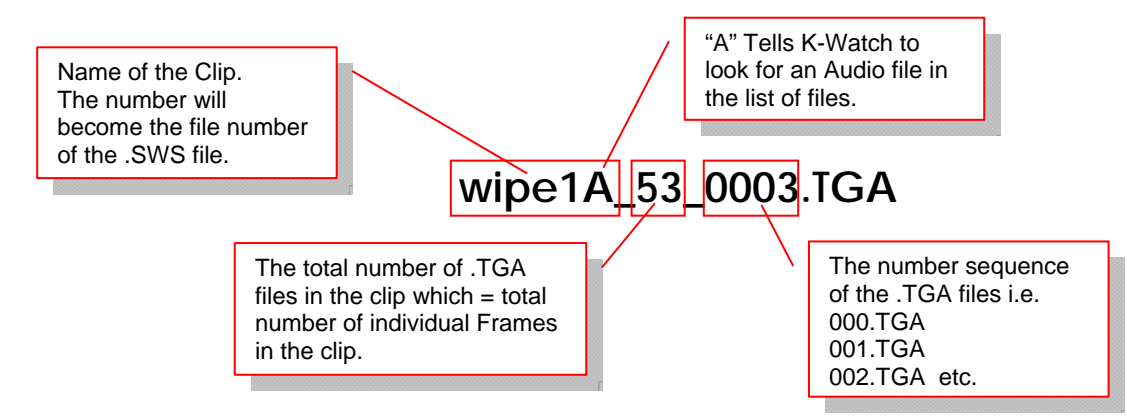

# *Important Note:* When giving the clip a name i.e. "wipe1", after the first character in the name, do not have any other capital letters because if an "A", "F" or "K" is added after the first character the software will think that the file contains Audio, Fill or Key files and the .TGA files will not be converted to .SWS.

# **Example:**

| wipe1A 53 0001 | 26/11/2015 16:06 | TGA File | 32,401 KB |
|----------------|------------------|----------|-----------|
| wipe1A_53_0002 | 26/11/2015 16:06 | TGA File | 32,401 KB |
| wipe1A_53_0003 | 26/11/2015 16:06 | TGA File | 32,401 KB |
| wipe1A_53_0004 | 26/11/2015 16:06 | TGA File | 32,401 KB |
| wipe1A_53_0005 | 26/11/2015 16:06 | TGA File | 32,401 KB |
| wipe1A_53_0006 | 26/11/2015 16:06 | TGA File | 32,401 KB |
| wipe1A_53_0007 | 26/11/2015 16:06 | TGA File | 32,401 KB |
| wipe1A_53_0008 | 26/11/2015 16:06 | TGA File | 32,401 KB |
| wipe1A_53_0009 | 26/11/2015 16:06 | TGA File | 32,401 KB |
| wipe1A_53_0010 | 26/11/2015 16:06 | TGA File | 32,401 KB |

The audio file example name = audio1\_53\_0001.WAV

The audio file should be placed in the "Watch" folder at the same time as the .TGA files so that it can be associated with .TGA files

### Important Note:

If the .TGA files have embedded Key data (Alpha channel), then there is no need to let the sequence know about 'F' Fill or 'K' Key data and un-checking the "Ignore Alpha /Key Data" would use the embedded alpha data in the file for the key channel.

### Stat K-Watch Running

After finishing naming the files, place all the .TGA files into the "Watch" folder and the conversion process will automatically start.

# **Additional Information**

Note: This information would only be needed if the files do not contain a Key (Alpha) data. From the information above, if the sequence of .TGA files are made up of 50% "Fill" files and 50% "Key" files, then the naming convention should be as follows: The number of .TGA files needs to increase to 54 to have an even number of Fill and Key files.

wipe1FA\_54\_0000.TGA to wipe1FA\_54\_0027.TGA wipe1K\_54\_0028.TGA to wipe1K\_54\_0054.TGA audio1F\_10\_0001.WAV